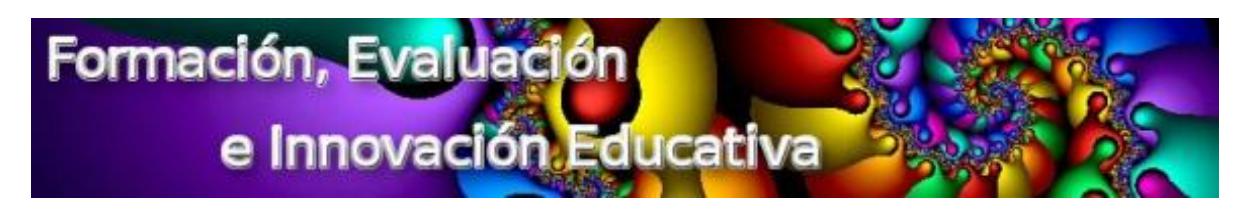

## MANUAL PARA AACESO AL ESPACIO EN MOODLE

Mariano Real Pérez

Para el desarrollo de la formación que tenemos prevista para los jefes y jefas del departamento de Formación, Evaluación e Innovación Educativa de los centros que se encuentran en la zona Centro de Sevilla, Macarena, San Jerónimo y La Algaba vamos a utilizar la plataforma Moodle de la Consejería de Educación.

Para acceder al espacio correspondiente sigue los siguientes pasos:

1.- Entra en la dirección:

http://educacionadistancia.juntadeandalucia.es/profesorado/

2.- Al acceder encuentras la siguiente ventana:

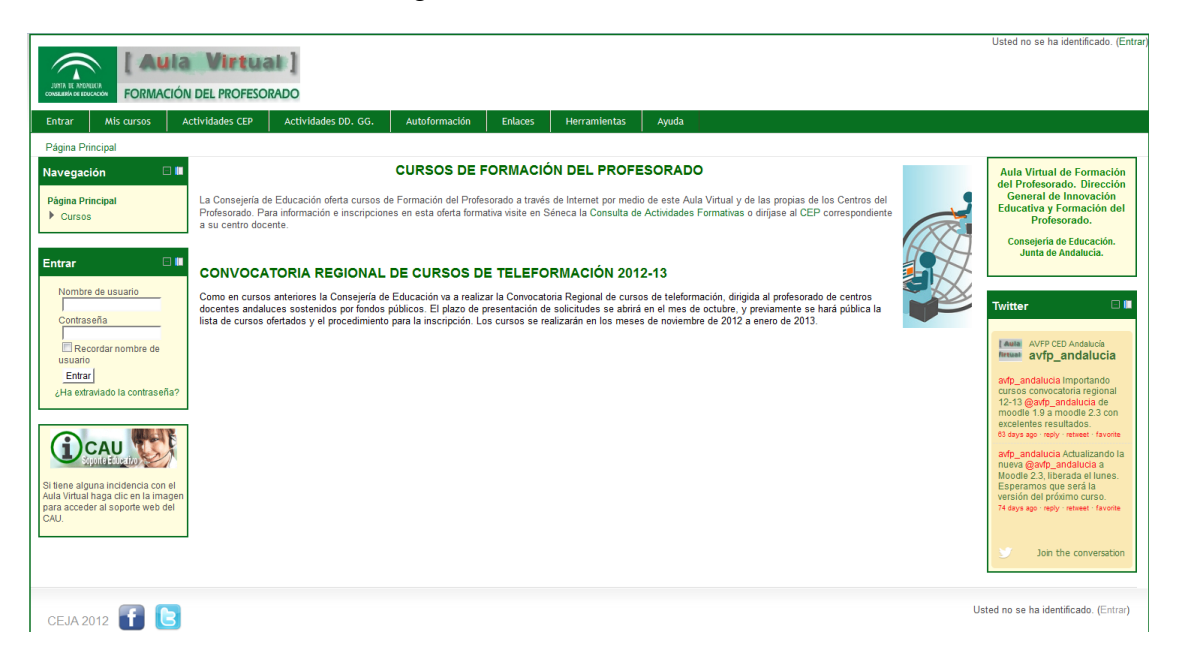

3.- Allí deberás colocar tu nombre de usuario y contraseña de Séneca en el recuadro que aparece en la parte de la izquierda:

| Entrar                               | = 🗖  |
|--------------------------------------|------|
| Nombre de usuario                    |      |
| Contraseña                           |      |
| Recordar nombre de usuario           |      |
| Entrar<br>¿Ha extraviado la contrase | eña? |

4.- Una vez que lo hayas hecho, pulsa sobre el botón "Entrar" y asegúrate que el sistema te reconoce. Para ello, en la parte superior derecha debe de aparecer tu nombre:

```
Usted se ha identificado como Mariano Real Pérez (Salir)
```

5.- En la nueva ventana que aparece se puede acceder al espacio para los FEIE de varias formas de las que vamos a indicar 3.

5.1 Primera forma: La primera forma es pulsar sobre el enlace "Actividades CEP", localizamos la provincia de Sevilla y posteriormente el CEP de Sevilla tal y como se indica en la siguiente ventana.

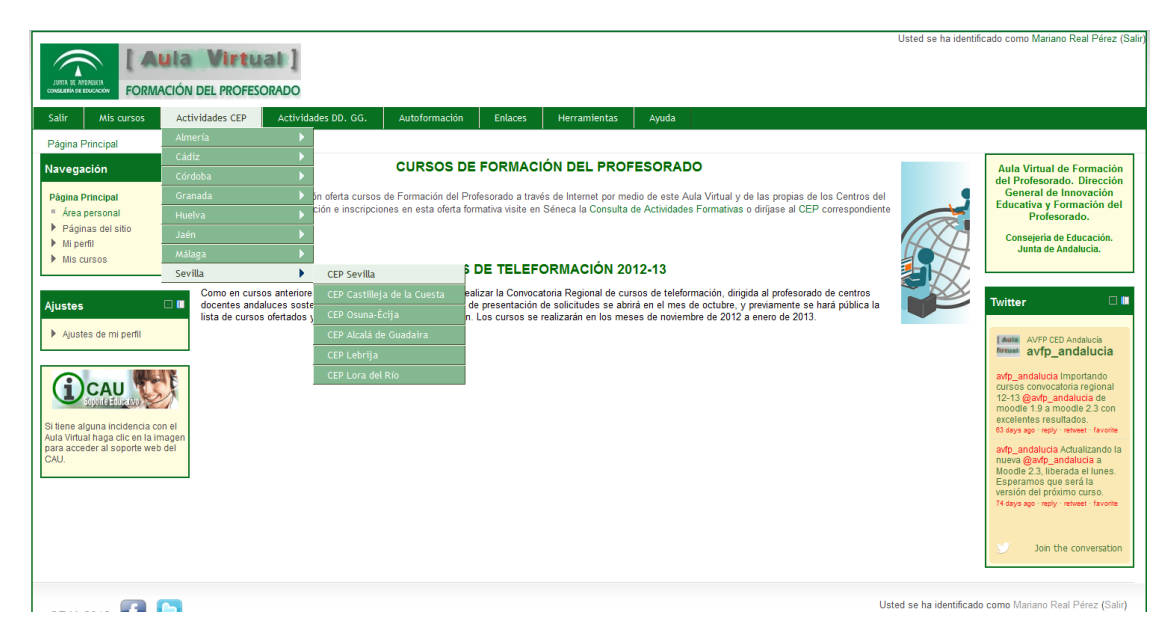

En la nueva ventana que aparece observarás el espacio que tienen los FEIE de nuestra zona. Solamente debes pulsar sobre el nombre del espacio.

5.2 La segunda forma es pulsando sobre el enlace "Mis cursos" que aparece en la parte superior, junto a "Actividades CEP". Haciendo esto, aparece la siguiente ventana:

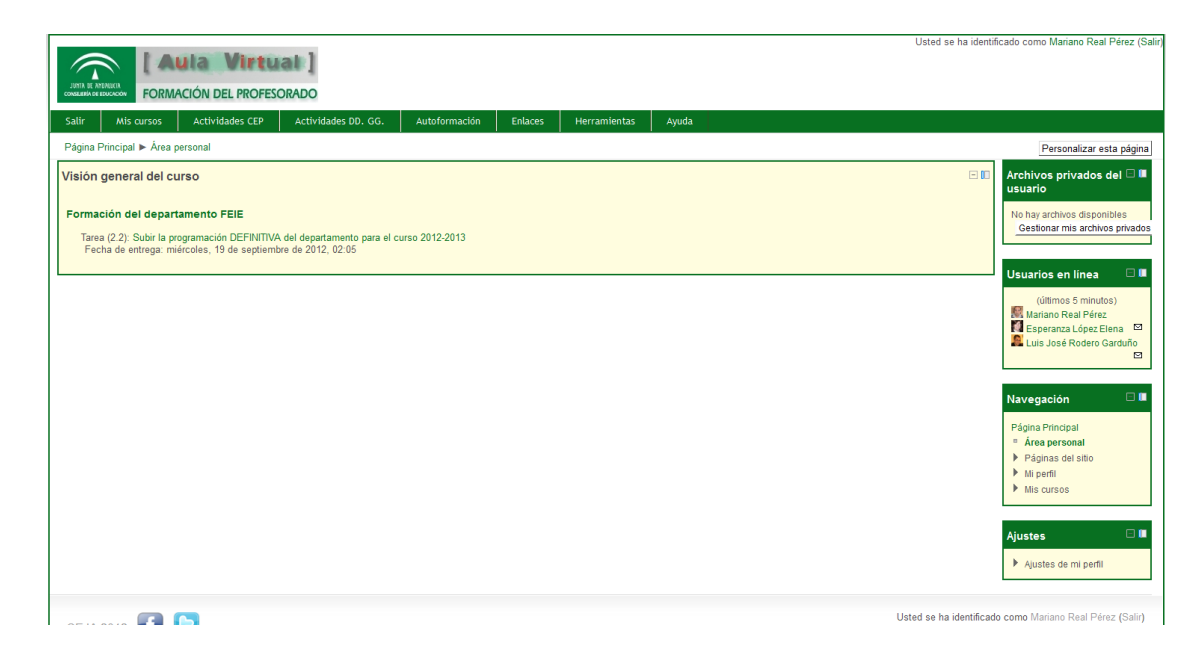

En ella aparece el enlace a nuestro espacio.

5.3 La tercera forma es utilizando el menú navegación que aparece en la parte izquierda de la pantalla. Pulsando sobre "Mis cursos" en ese menú, aparecen los cursos y, entre ellos, aparece el espacio de los FEIE como se observa en la siguiente imagen, aunque en ella indica cepse1\_codcurso:

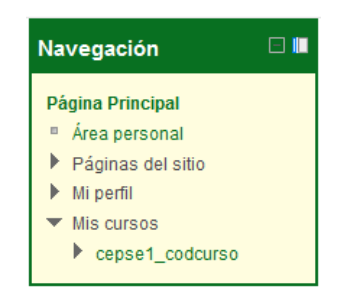

6.- Una vez que pulsamos sobre el enlace de nuestro curso para FEIE de la zona centro, Macarena, San Jerónimo de Sevilla y los centros de La Algaba, observamos la página del curso que vemos en la siguiente imagen:

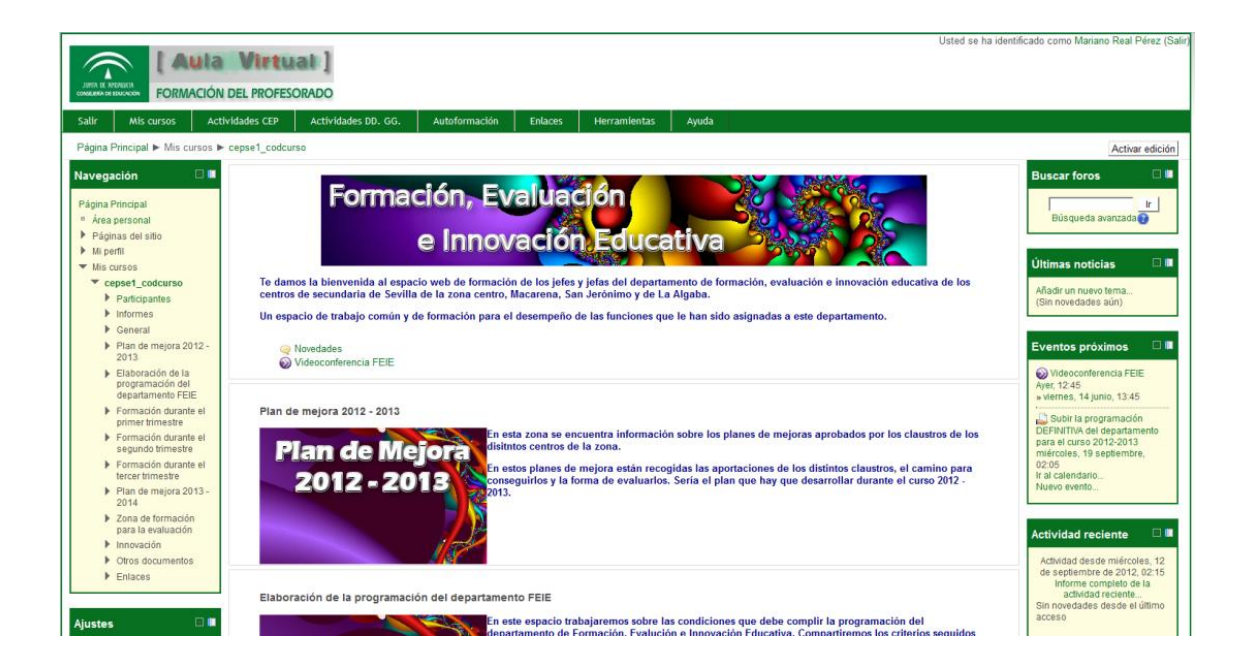